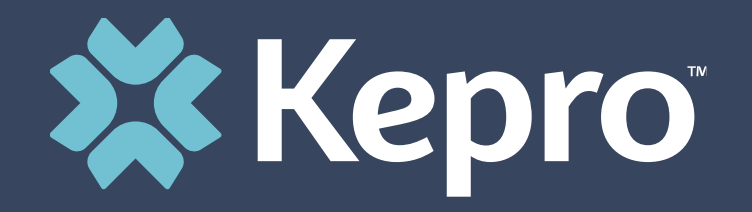

## PRIOR-AUTHORIZATION SERVICES

North Dakota Department of Human Services

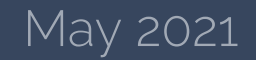

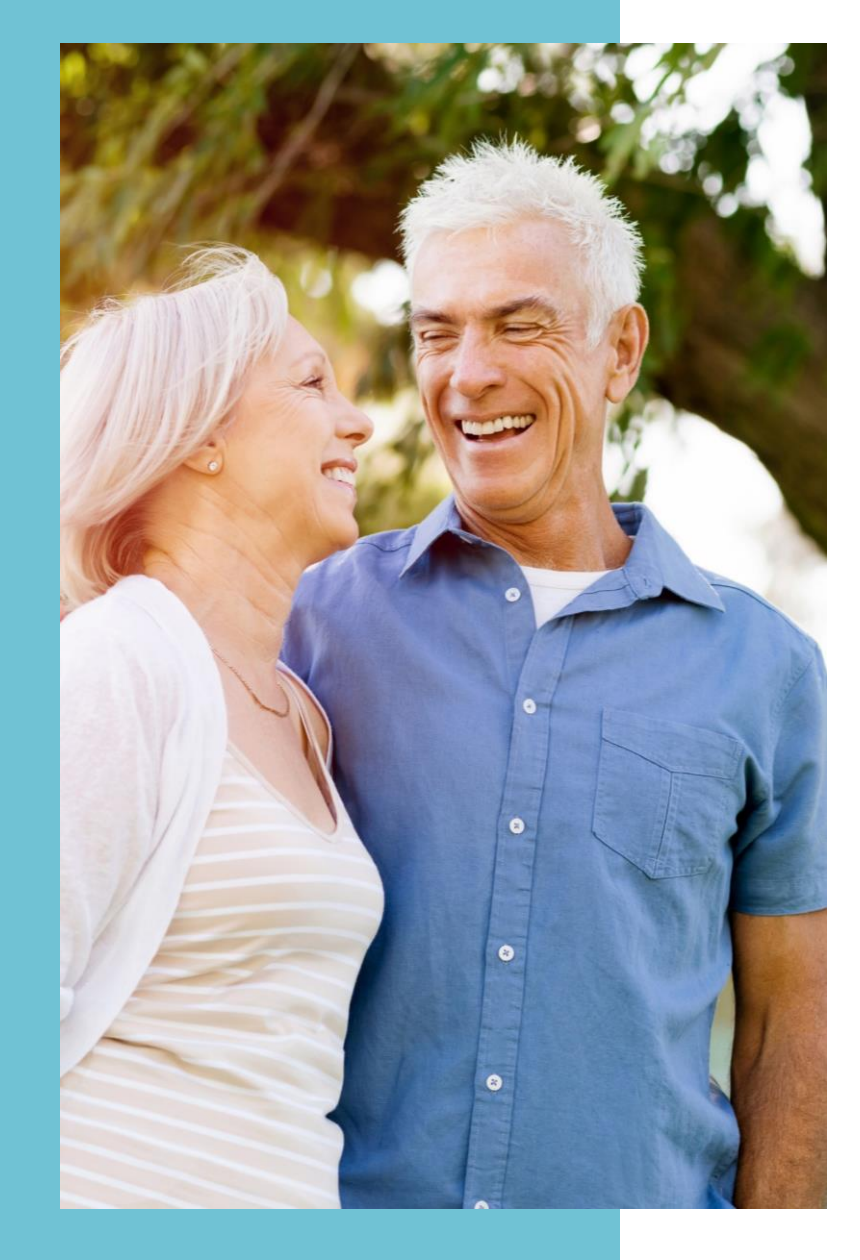

## Agenda

- 1. Who is Kepro
- 2. Registration Process for New Users
- 3. Registering for Multifactor Authentication
- 4. Signing on using Multi-Factor Authentication
- 5. Submitting a Request for an Authorization
- 6. Checking on case status
- 7. Next Steps
- 8. Contact information

## **About Kepro**

Since 1985, Kepro has helped members lead healthier lives through clinical expertise, integrity and compassion. Kepro was founded by physicians and clinical expertise is at the core of our organization.

- Currently servicing 250 state, federal and employer clients
- URAC accredited in UM, CM, DM, & IRO
- Over 3,000 credentialed physicians and 500 clinicians on our Advisory and Review panel
- Currently partnered with NDDHS to provide both priorauthorization and retrospective review services

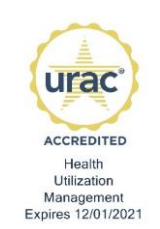

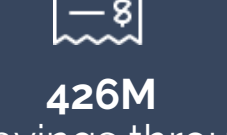

In Savings through Care Management

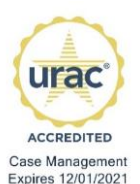

urac

ACCREDITED Disease Management

Expires 10/01/2020

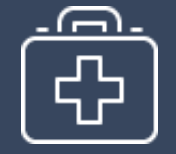

**35 YEARS** Serving Government Sponsored Healthcare Programs

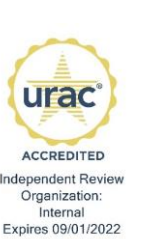

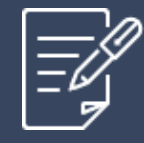

**1.8M** UM Reviews a year

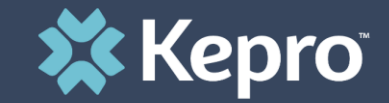

### PARTTWO

## **Registration Process**

\*\*\*Note: Providers may skip this step if they have already registered\*\*\*

## **Provider Registration**

### **Access & Registration**

- All providers will designate a Provider Group Administrator for their facility. This person will need to add and manage all other users of the Provider Portal.
- The Provider Administrator will register the Provider Group Account using the NPI and Medicaid ID for the facility or clinic.
- Upon initial login, the Provider Administrator should follow the steps on the subsequent slides to complete registration.

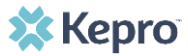

# **Provider Registration: Initiating A Request for Access**

To register as the account administrator of your facility, clinic, or doctor's office, please click <u>here</u> (ndatrezzoregistrationkepro.com) to send us an email. Complete all of the requested information within the email before sending. You will be contacted by Kepro and provided with a registration code to access Kepro's ANG Provider Portal at <u>https://portal.kepro.com</u>

Email Example:

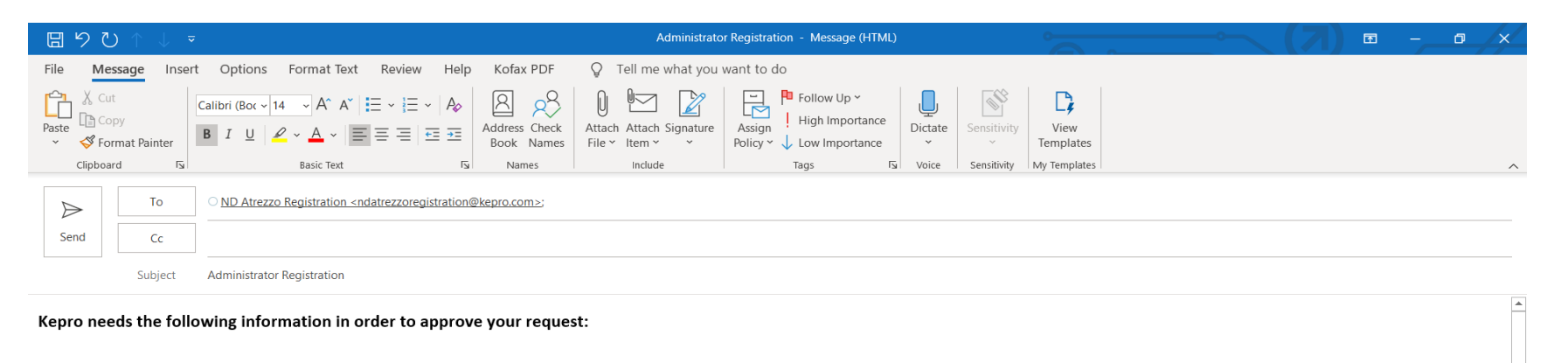

Your Full Name: Your Title: Your Contact Phone Number at Facility: Facility National Provider Identifier (NPI): Facility Name: Facility Address: Facility Phone Number: Facility Fax Number: Once complete, an access code will be emailed to you within 2 business days

## **Provider Registration Cont.**

### **SECTION 2 – New Provider Registration & MFA Registration**

Use these instructions if you are a new provider and need to register for a Kepro account. The below instructions will guide you through registering for the Atrezzo Provider Portal and completing the Multi-Factor Authentication (MFA) Registration. Both registration and MFA registration are a one-time process.

From the login screen, click the link to register for a Kepro Account.

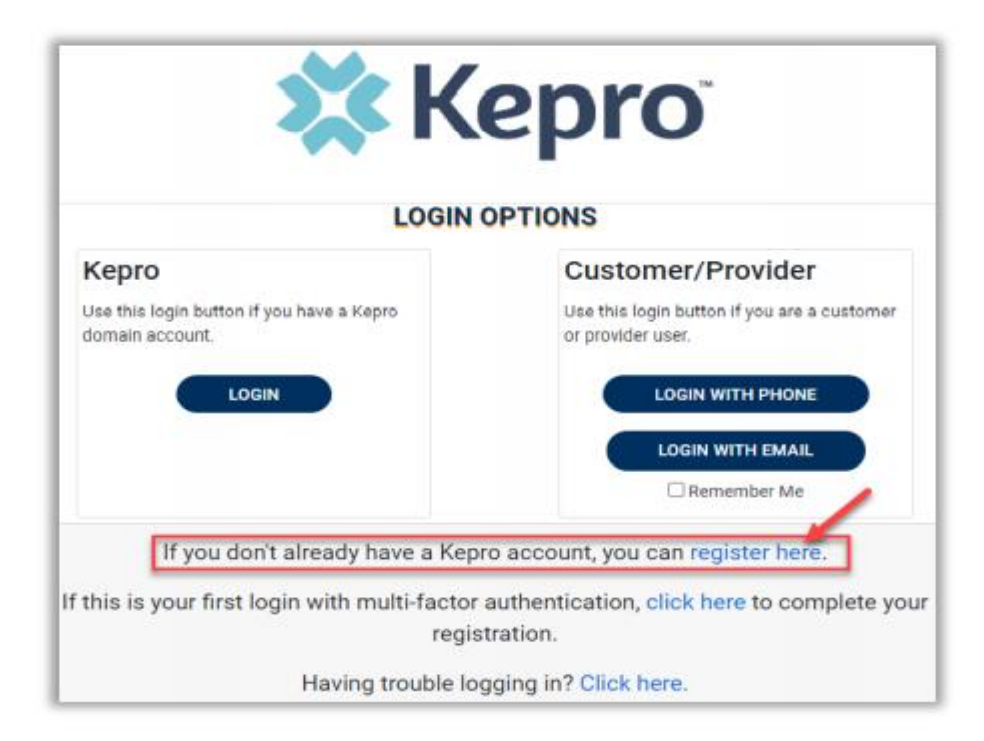

## **Provider Registration Cont.**

Use the code sent from step #1

Enter NPI and Registration Code, then click Next.

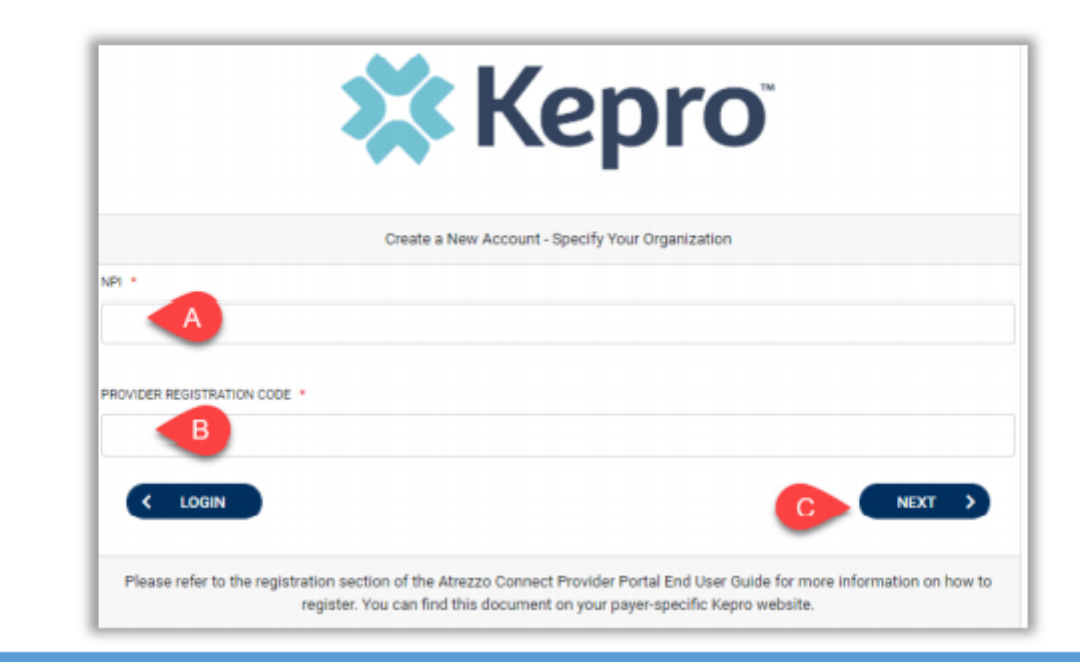

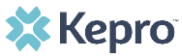

## **Provider Registration Cont.**

Create Username, and enter all required fields under Contact Information, then click Next.

|                           | Create a New Account - Enter User Information |
|---------------------------|-----------------------------------------------|
|                           | Organizational Information                    |
| Please enter the required | i (*) fields                                  |
|                           | nation                                        |
|                           |                                               |
| USERNAME                  |                                               |
| A                         |                                               |
|                           |                                               |
| Contoct Information       |                                               |
| Contact Information       | 1                                             |
| B                         |                                               |
| AST NAME                  |                                               |
|                           |                                               |
| DORESS 1                  |                                               |
|                           |                                               |
| DDRESS 2                  |                                               |
|                           |                                               |
| ITY                       |                                               |
|                           |                                               |
| TATE                      |                                               |
| Select State              |                                               |
| IP CODE                   |                                               |
|                           |                                               |

| STATE                             |                                                                                                    |  |
|-----------------------------------|----------------------------------------------------------------------------------------------------|--|
| STATE                             |                                                                                                    |  |
| Select State                      |                                                                                                    |  |
| ZIP CODE                          |                                                                                                    |  |
|                                   |                                                                                                    |  |
| EMAIL *                           |                                                                                                    |  |
|                                   |                                                                                                    |  |
| CONFIRM EMAIL                     |                                                                                                    |  |
|                                   |                                                                                                    |  |
| PHONE                             |                                                                                                    |  |
|                                   |                                                                                                    |  |
| Providers in receipt of Faxed Det | ermination Letters: Official communication of service authorization will be sent to the fax number entered below. |  |
|                                   |                                                                                                    |  |

NEXT >

< LOGIN

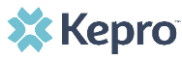

### **Provider Registration Complete**

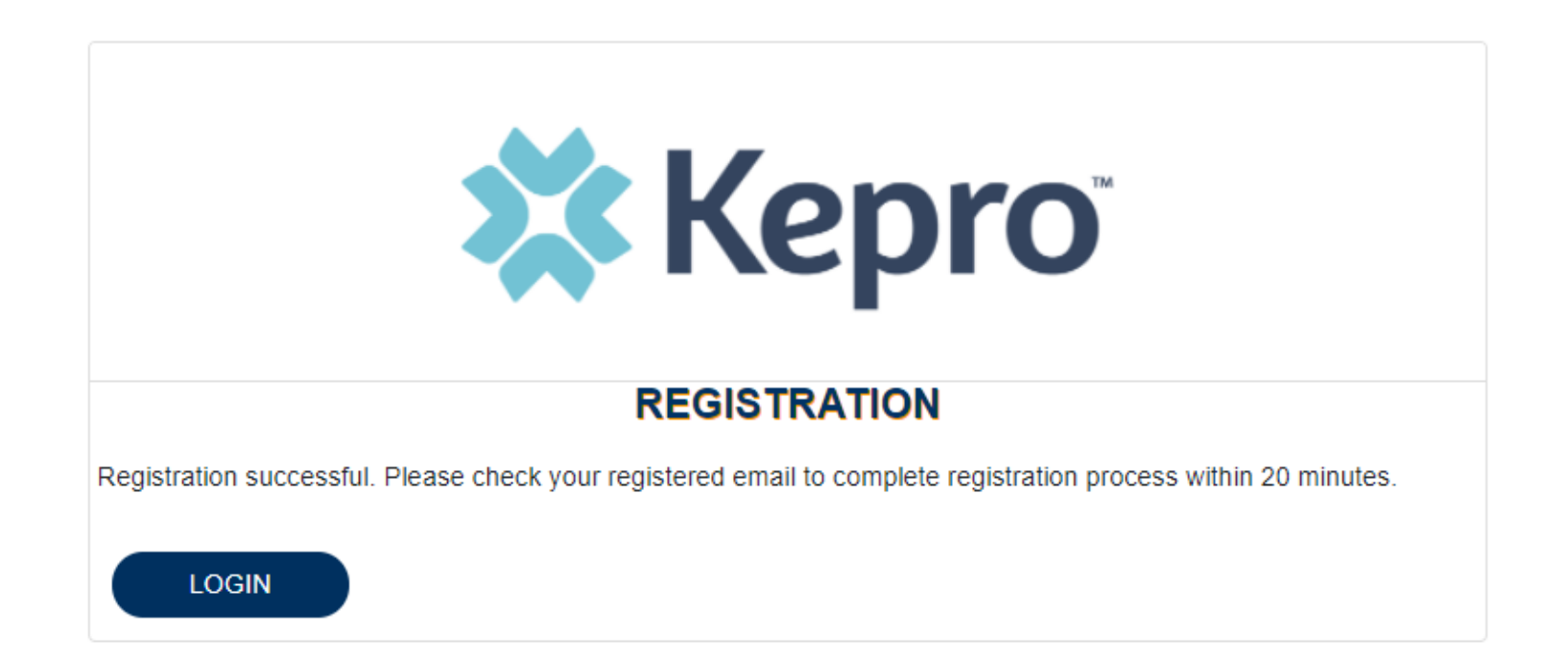

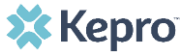

## **Provider Registration Complete**

### > An email will be sent to your account

A message will display confirming the Registration is complete. To complete the Multi-Factor Authentication registration, you must click the link in your email within 20 minutes.

| Atrezzo - Account Registration                                                                                                    |             |
|----------------------------------------------------------------------------------------------------|-------------|
| • atrezzo_donotreply@kepro.com<br>To: dduck_denver@yahoo.com                                                                              |             |
| Dear User,<br>Your Atrezzo user profile has been initiated. Please follow the link below and the instructions on that page to register yo | ur account. |
| Atrezzo Registration<br>This link will expire in 20 minutes.                                                                              |             |
| Thank you,<br>Kepro                                                                                                    |             |

Select the best multi-factor authentication method for you. A phone registration will require a direct line with 10-digits; extensions are not supported.

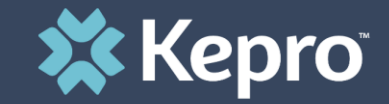

### PART THREE

## Multi-factor Authentication

Single-Factor authentication (username/password) is not sufficiently secure when handling sensitive Personal Health Information or Personally Identifiable Information. Multi-Factor authentication is required to properly secure access to sensitive information.

## What is MFA?

Multi-Factor authentication (MFA) is an authentication method that requires users to verify identity using multiple independent methods. Instead of just asking for a username and password, MFA implements additional credentials like a pin sent via email or text, or a verification call made to a preregistered phone number.

## How it Works:

The goal of MFA is to provide a multi-layered defense system. This helps ensure that the users who access your system are who they say they are. Even if one factor is compromised, there are still more barriers to breach.

For example, to log in to a secure program, a user would need to type a password and enter another number from a text, phone call or email. Only the correct password combined with the correct number from the additional authentication factor would give a user access

## **Register for MFA**

Setting up secure access

**NOTE:** When choosing an authentication method, you will be required to enter an email address for both options. Only choose the Email option if you do not have access to a direct phone line (landline or mobile).

. .

### **Phone Verification**

Click the PHONE button

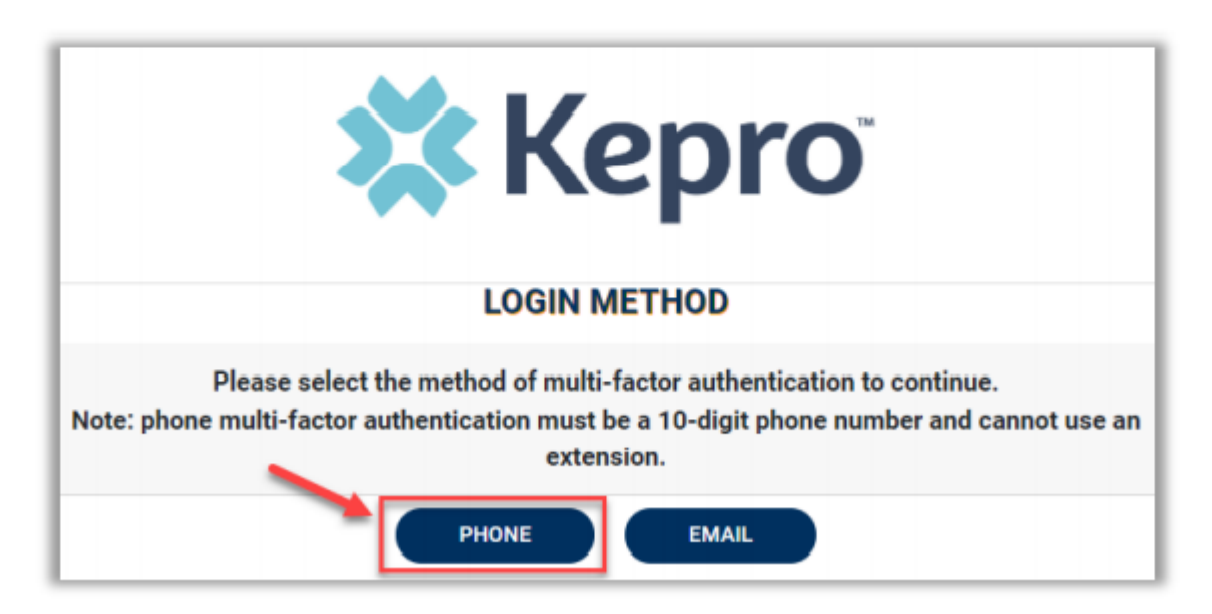

Enter your work email address, then click Send Verification Code. A code will be sent to your email.

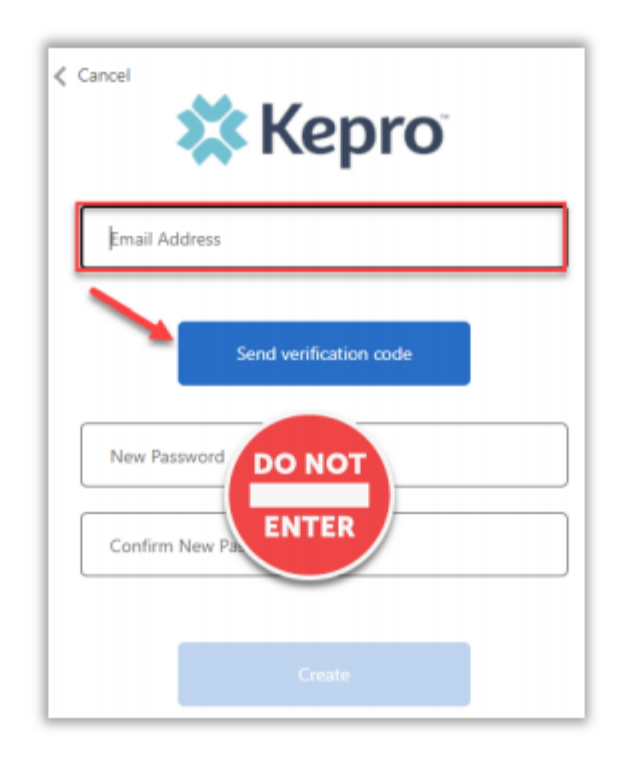

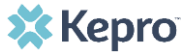

IMPORTANT: Do NOT enter anything in the Password section (this is not needed at this step).

Enter the verification code sent to the email address entered; then click Verify Code.

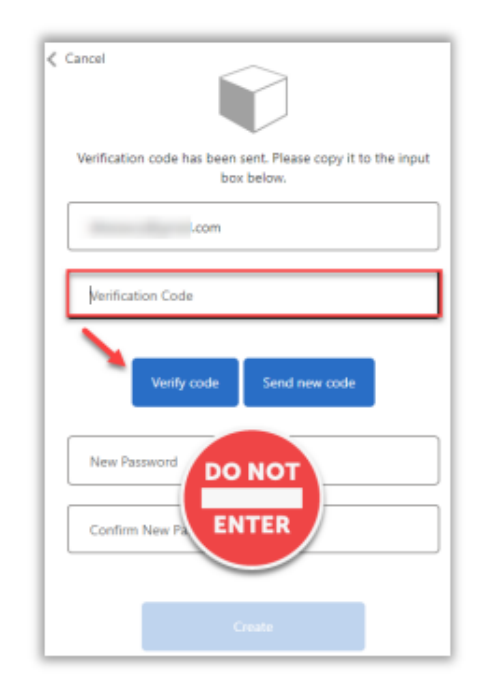

IMPORTANT: Do NOT enter anything in the Password section (this is not needed at this step).

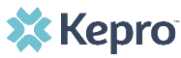

After email verification is complete, enter a new password, confirm the password, and click Create. This is creating a password for the Multi-Factor Authentication Registration.

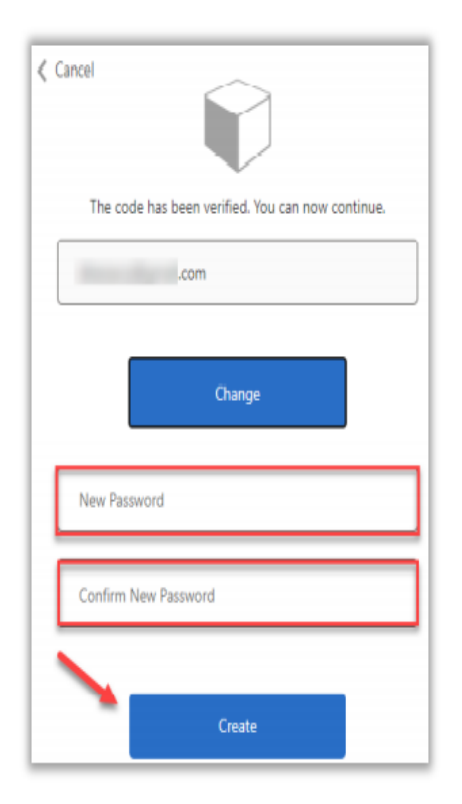

- Helpful Hints \*Password are 8-16 characters \*1 upper case/ 1 lower
- case
- \*1 number
- \*1 special character

Enter your phone number and select Send Code or Call Me.

| Cancel                                                                                                |
|----------------------------------------------------------------------------------------------------|
| Enter a number below that we can send a code via SMS or<br>phone to authenticate you.<br>Country Code |
| United States (+1)                                                                                    |
| Phone Number                                                                                          |
| Phone number                                                                                          |
| Send Code                                                                                             |
| Call Me                                                                                               |

When phone call is selected, the user will receive a phone call on the registered phone number and will be prompted to press the *#* key to complete authentication.

For SMS text authentication, enter the verification code received.

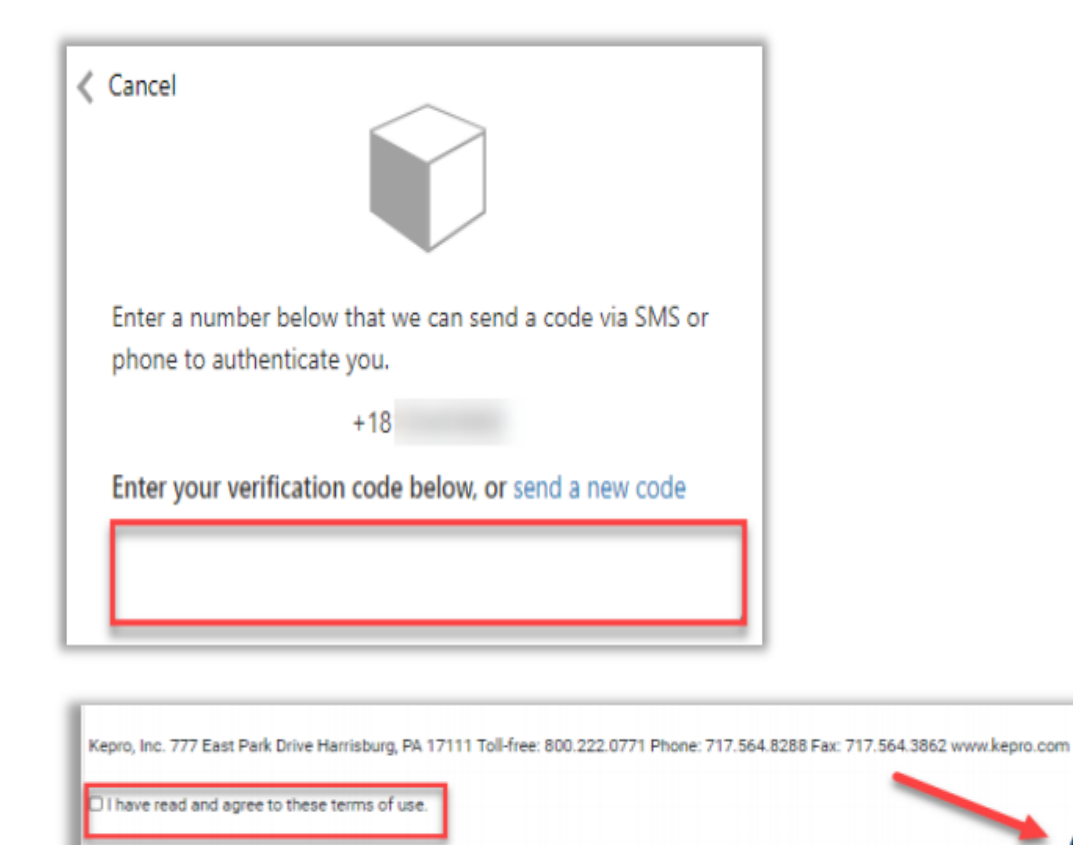

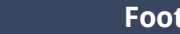

CONTINUE

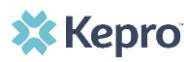

## Sign-on Complete

Login will complete and the home screen will display.

| Kepro<br>Contract         | QSearch   | for Case # or Program #    | EARCH                  |         |                |                | Daniyel Bezaury 🚢 |
|---------------------------|-----------|----------------------------|------------------------|---------|----------------|----------------|-------------------|
| CO. HOME                  | CASES     |                            |                        | 🛻 SETUP | MESSAGE CENTER |                | Help              |
| HOME                      |           | 0 NEW MES<br>Go to Message | SAGES WORK-IN-PROGRESS |         | NOT SUBMITTED  | SUBMITTED<br>0 |                   |
| Request Saved But Not Sub | mitted    | _                          |                        |         |                |                |                   |
| CONTRACT                  | CASE TYPE | CONSUMER ID                | CONSUMER NAME          |         | DATE OF BIRTH  | LAST MODIFIED  | 0                 |
| No records found.         |           |                            |                        |         |                |                |                   |

## **Adding Another User**

#### What to Know

- Click on **SETUP** on the navigation pane. You will see Manage Provider Groups. Always stay in this tab/section.
- Click on the **arrow** on the far right to expand the section.
- Click on Add New User.
- Create a **username** and **password**, complete the contact information section, click **Create**.

| Номе                    | CASES              |                  |             | SETUP | MESSAGE CENTER       |         | (?) Help         | CONFIRM PASSWORD *                                                                                                    |                                                       |                                                                         |
|-------------------------|--------------------|------------------|-------------|-------|----------------------|---------|------------------|----------------------------------------------------------------------------------------------------|-------------------------------------------------------|-------------------------------------------------------------------------|
| JP<br>Manage F          | rovider Groups (1) | Manage Users (2) |             |       |                      | REGISTE | R NEW PROVIDER + | Passwords must be a minimum of 8 letters and uppercase letter, a lowercase letter, a number (, ), (, ), (, ), ~, ~, _ | a maximum of 16. Passwo<br>nd special characters like | ords must contain at least: an<br>@, %, +,  /, ', I, #, \$, ^, ?, ., ., |
| MATTHEW                 |                    | 107 9003         |             | NPI : | / Physicians / PO BC | X 2010  | <u>^</u>         | CONTACT INFORMATION                                                                                                   | EMAIL *                                               | CONFIRM EMAIL *                                                         |
| NPI                     | PROVID             | ER TYPE          | ADDRESS     |       |                      |         |                  |                                                                                                    |                                                       |                                                                         |
|                         | Physicia           | ans              | PO BOX 2010 |       |                      |         |                  | ADDRESS LINE 1 ADDRESS LINE 2                                                                                         | CITY                                                  | STATE/PROVINCE                                                          |
|                         |                    |                  |             |       |                      |         |                  |                                                                                                    |                                                       | Select On 🗸                                                             |
| VAILABLE USERS FROM YOU | R GROUP            |                  |             |       |                      |         |                  |                                                                                                    |                                                       |                                                                         |

### **Helpful Hints**

- Provide each user at your facility with their new username and password.
- Always use Manage Providers Groups Tab

## Helpful Videos

Please see additional video instructions regarding these processes via the links below:

- Provider Admin Registration Video
- Provider Admin Add & Manager Users Video

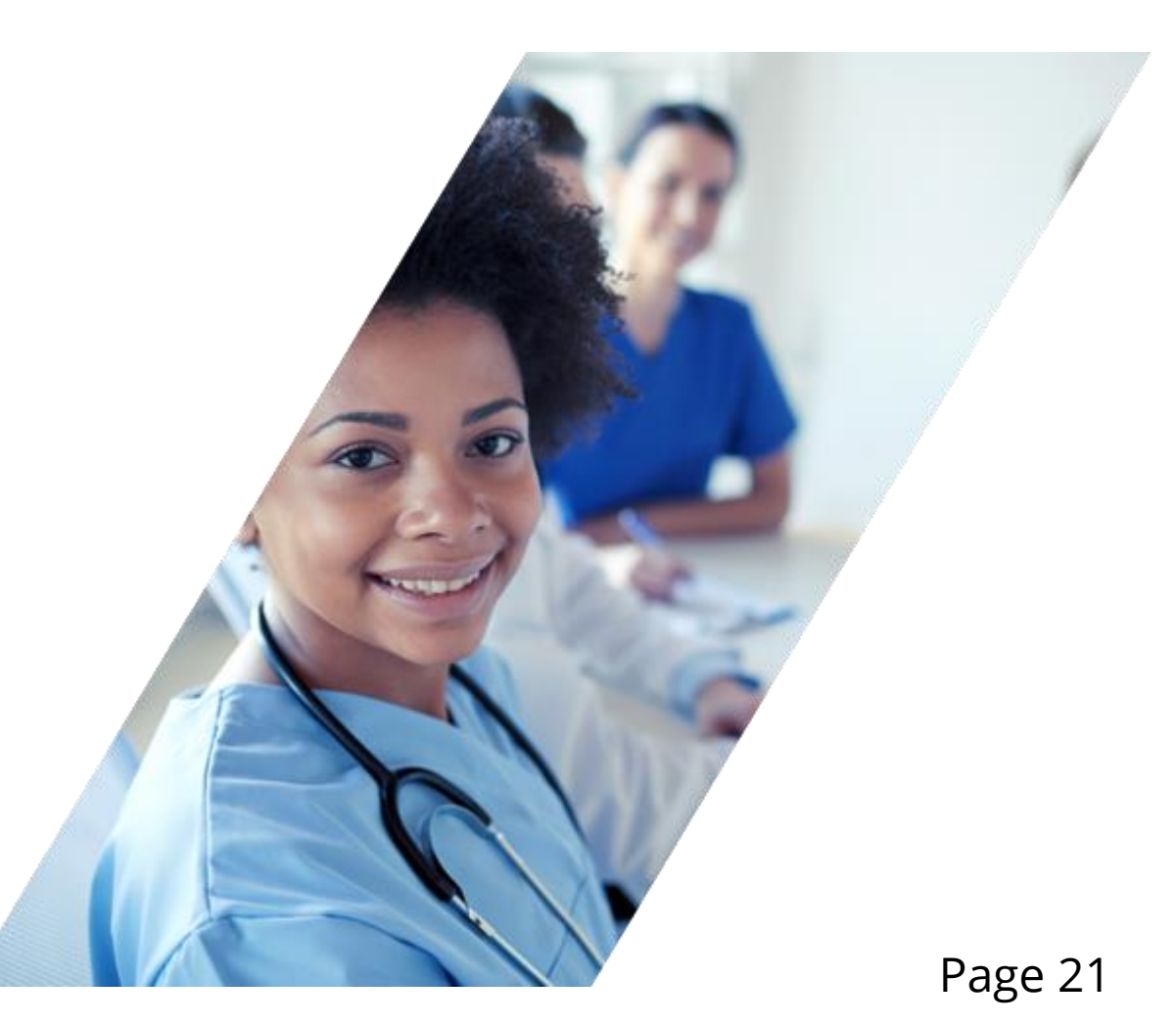

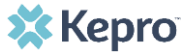

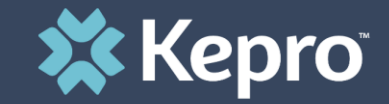

### PART FOUR

## Log On Using Multi-factor Authentication

\*\*\* use this process for subsequent portal access\*\*\*

## Logging In via Phone

#### **SECTION 3 – Phone Login**

Use these instructions if you have already registered MFA with a direct phone number and want to login via SMS text or voice call.

From the login page, click Login With Phone

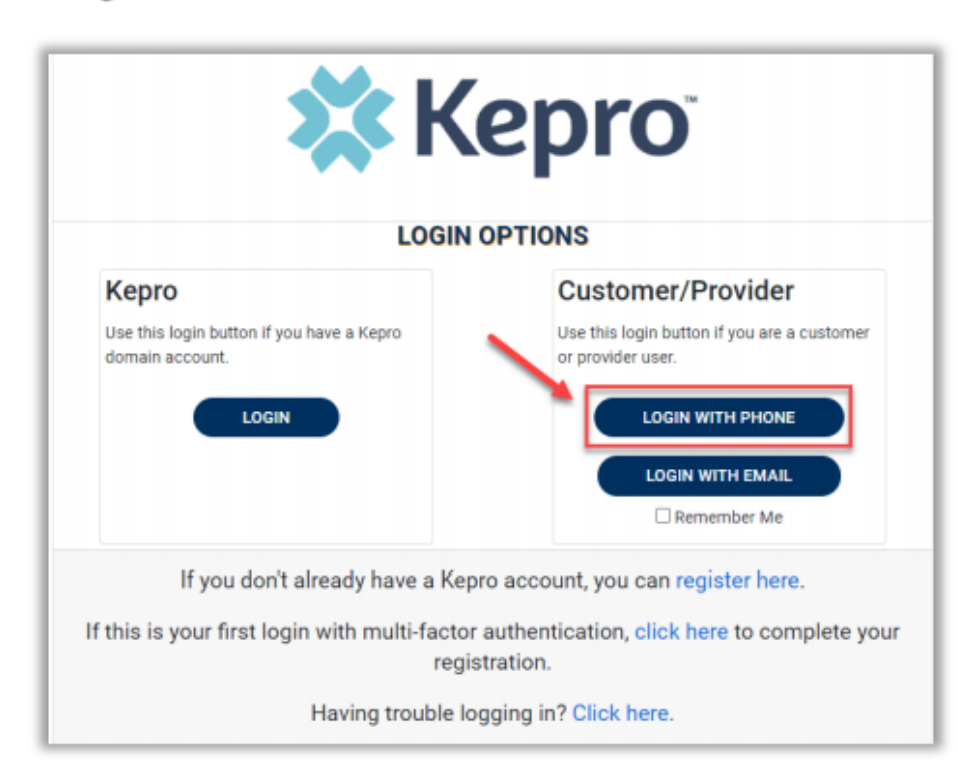

Logging in using a phone number (as opposed to email) is the most secure option

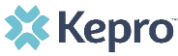

## **MFA Sign-On Continued**

Enter the email address and password created during the registration process. Click Sign in

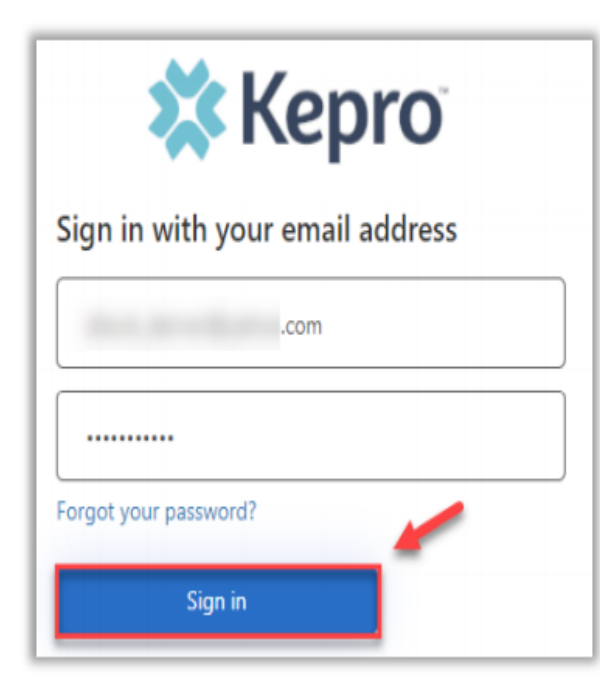

Confirm the phone number on file to receive a verification code. Select Send Code for an SMS text verification code or Call Me for a voice call prompting to press the # to complete verification.

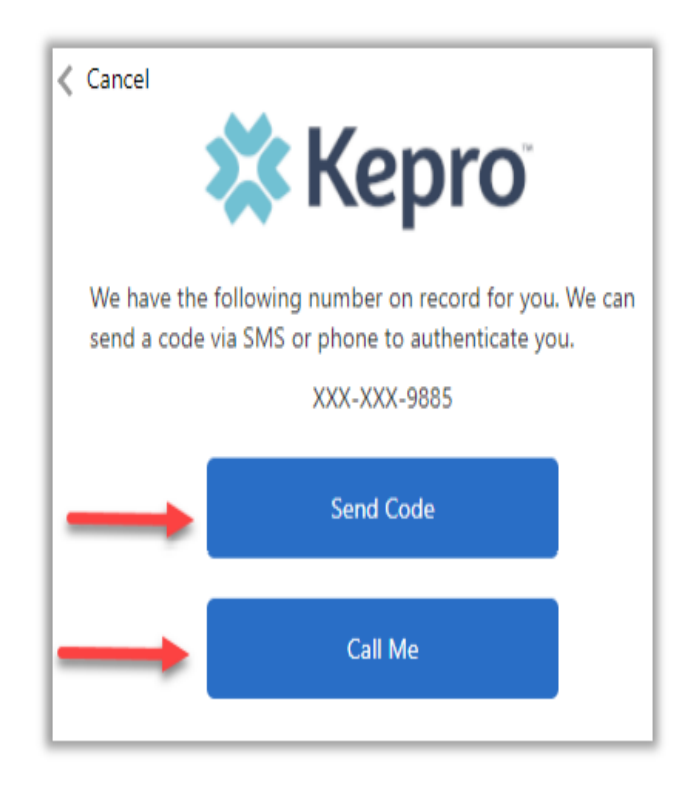

## **MFA Final Step**

If Send Code option is selected, enter code received via text and click Verify Code.

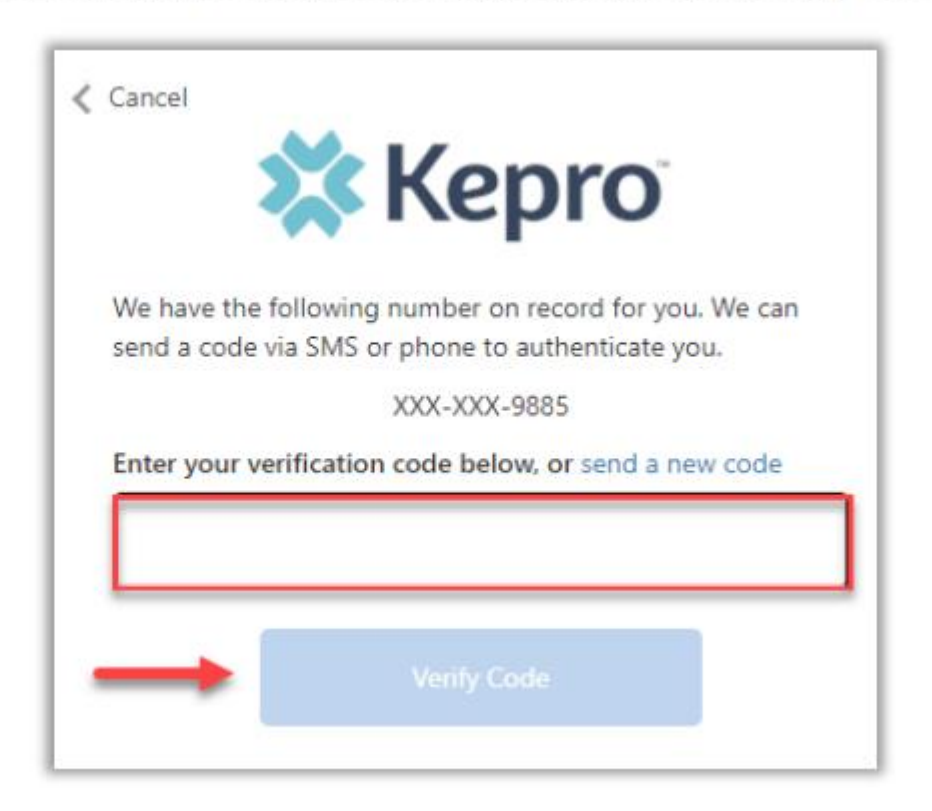

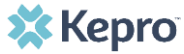

## Sign-on Complete

Login will complete and the home screen will display.

| Kepro<br>Contract         | QSearch   | for Case # or Program #    | EARCH                  |         |                |                | Daniyel Bezaury 🚢 |
|---------------------------|-----------|----------------------------|------------------------|---------|----------------|----------------|-------------------|
| CO. HOME                  | CASES     |                            |                        | 🛻 SETUP | MESSAGE CENTER |                | Help              |
| HOME                      |           | 0 NEW MES<br>Go to Message | SAGES WORK-IN-PROGRESS |         | NOT SUBMITTED  | SUBMITTED<br>0 |                   |
| Request Saved But Not Sub | mitted    | _                          |                        |         |                |                |                   |
| CONTRACT                  | CASE TYPE | CONSUMER ID                | CONSUMER NAME          |         | DATE OF BIRTH  | LAST MODIFIED  | 0                 |
| No records found.         |           |                            |                        |         |                |                |                   |

Trouble logging on? See our helpful hints on this slide.

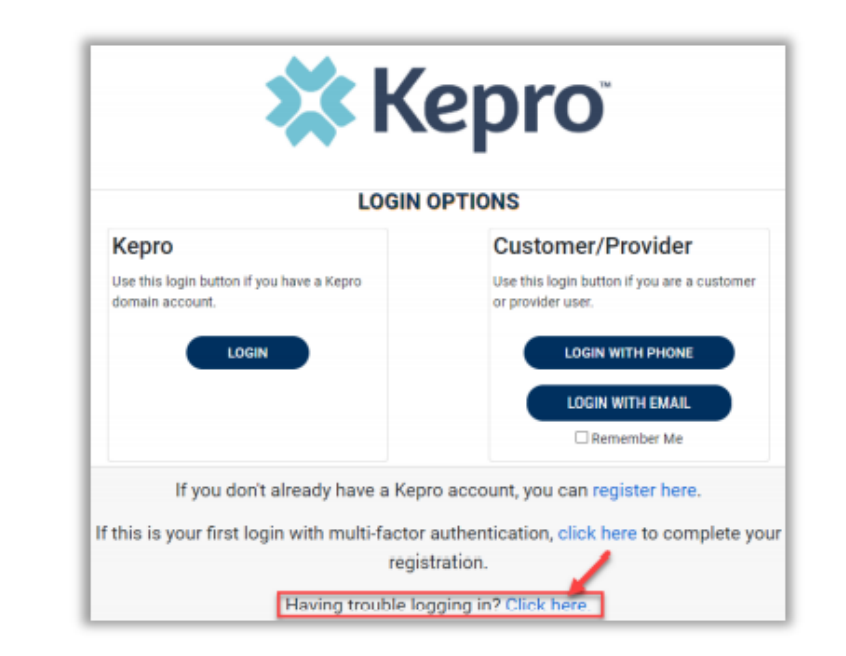

## Need Help?

Click Multi-Factor Authentication Help

| ELP |
|-----|
|     |
|     |
|     |
|     |

Follow the prompts for the assistance needed.

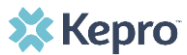

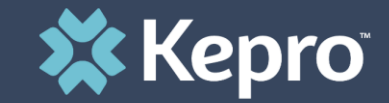

### PART FIVE

## Submitting a Request for Prior-Authorization

## **Creating a Case**

### **Create Case**

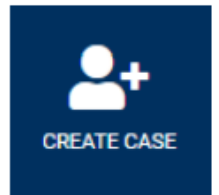

This section will identify the steps to create a new UM case. Drop down options will vary based on contractual requirements and displays can vary by assigned user role.

Click Create Case in the navigation index. Select the appropriate case type: UM. Search for a Consumer

by entering the Contract, and consumer information, then click

| REATE CASE / SELECT CASE TYPE | E          |           |               |          |            |                 |
|-------------------------------|------------|-----------|---------------|----------|------------|-----------------|
| NEW CASE REQUEST              |            |           |               |          |            | EXPAND ALL *    |
| CASE TYPE                     |            |           |               |          |            | UM 👻            |
| CASE TYPE *                   |            |           |               |          |            |                 |
| UM                            |            | *         |               |          |            |                 |
| Consumer Information          | ation      |           |               |          |            | ۸               |
| SEARCH CONSUMER               |            |           |               |          |            |                 |
| CONTRACT *                    | FIRST NAME | LAST NAME | DATE OF BIRTH | SSN (200 | X-XX-XXXX) |                 |
| Select One                    | *          |           | MM/DD/YYYY    | iii i    |            |                 |
|                               |            |           |               |          |            | ILTEAS V BEAACH |
|                               |            |           |               |          |            | NEXT >          |

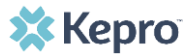

## Creating a Case Cont.

Once the appropriate Consumer is selected, enter Provider Information. Contract will default based on selected Consumer. Enter appropriate Provider Type (Facility or Provider) and available information, then

| CASE TYPE .          |                 |            |                    |       |       |               |                |
|----------------------|-----------------|------------|--------------------|-------|-------|---------------|----------------|
| UM                   |                 | ~          |                    |       |       |               |                |
| Consumer Informati   | on              |            |                    |       |       |               | ^              |
| CONSUMER NAME        | DATE OF BIRTH   | SSN        | CONSUMER MEMBER ID | CITY  | STATE | COUNTRY COUNT | TY             |
|                      |                 |            |                    |       |       |               |                |
|                      |                 |            |                    |       |       | СНАЛ          | NGE CONSUMER 👻 |
| Provider Information | 1               |            |                    |       |       |               | ^              |
| SEARCH PROVIDER      | PROVIDER TYPE * | FIRST NAME | LAST NAME          | E NPI |       | COUNTRY       |                |
| A                    | B lect One      | ~          |                    |       |       | Select One    | ~              |
| -                    | -               |            |                    |       |       |               | SEARCH         |
|                      |                 |            |                    |       |       |               | NEXT >         |

Once the appropriate Provider is selected, enter Case Parameters (options will vary by contract), then click

**NOTE:** Until all required fields are completed, the Create Case button will remain inactive (grayed out). Once all required fields are completed, this button will activate and the case can be created.

#### 🗱 Kepro

## Creating a Case Cont.

Once the case has been created, the case page will display. The case will default to "Un-Submitted" until all required UM information is added to officially submit the request.

| CONSUMER NAME GENDER DA | NTE OF BIRTH MEMBER ID CONTRACT |                                  |                                                                |                               |
|-------------------------|---------------------------------|----------------------------------|----------------------------------------------------------------|-------------------------------|
| UN-SUBMITTED CASE ID    | CATEGORY CASE CONTRACT          | CASE SUBMIT DATE SRV AUTH        |                                                                |                               |
|                         | Outpatient Cerner               |                                  |                                                                |                               |
| UM-OUTPATIENT           |                                 |                                  |                                                                | EXPAND ALL ¥                  |
| Consumer Details        |                                 |                                  | Location:                                                      | ×                             |
| Provider/Facility       | <u>&amp; &amp; </u>             | Requesti<br>Servicinç            |                                                                | ×                             |
| Clinical                |                                 | Service Type :<br>Request Type : | Notification Date : 09/21/2020<br>Notification Time : 04:57 PM | <b>~</b>                      |
| Questionnaires          |                                 |                                  |                                                                | <b>~</b>                      |
| Attachments             | Document-0                      |                                  | Letters- 0                                                     | <b>*</b>                      |
| Communications          | Most Recent Interaction d       | ate:                             | Most Recent Note date:                                         | <b>*</b>                      |
| CANCEL REQUEST          |                                 |                                  | VA                                                             | LIDATE REQUEST SUBMIT REQUEST |

Complete all required information based on contractual requirement and workflow. Some information will populate based on the case creation, including Consumer Details and provider/Facility.

### 🗱 Kepro

#### **Add Service Details**

To add clinical details supporting the request, expand Clinical then expand Service Details. Complete the required information (indicated by red asterisk). To add a note, the user will need to identify if it is to be an internal note (indicating only internal Kepro staff can see this note) or an external note (indicating the providers, clients, and customers are able to see the note). Once a note is added, you must click Save Note. Drop downs will auto save; however, you must save all notes once documentation is complete.

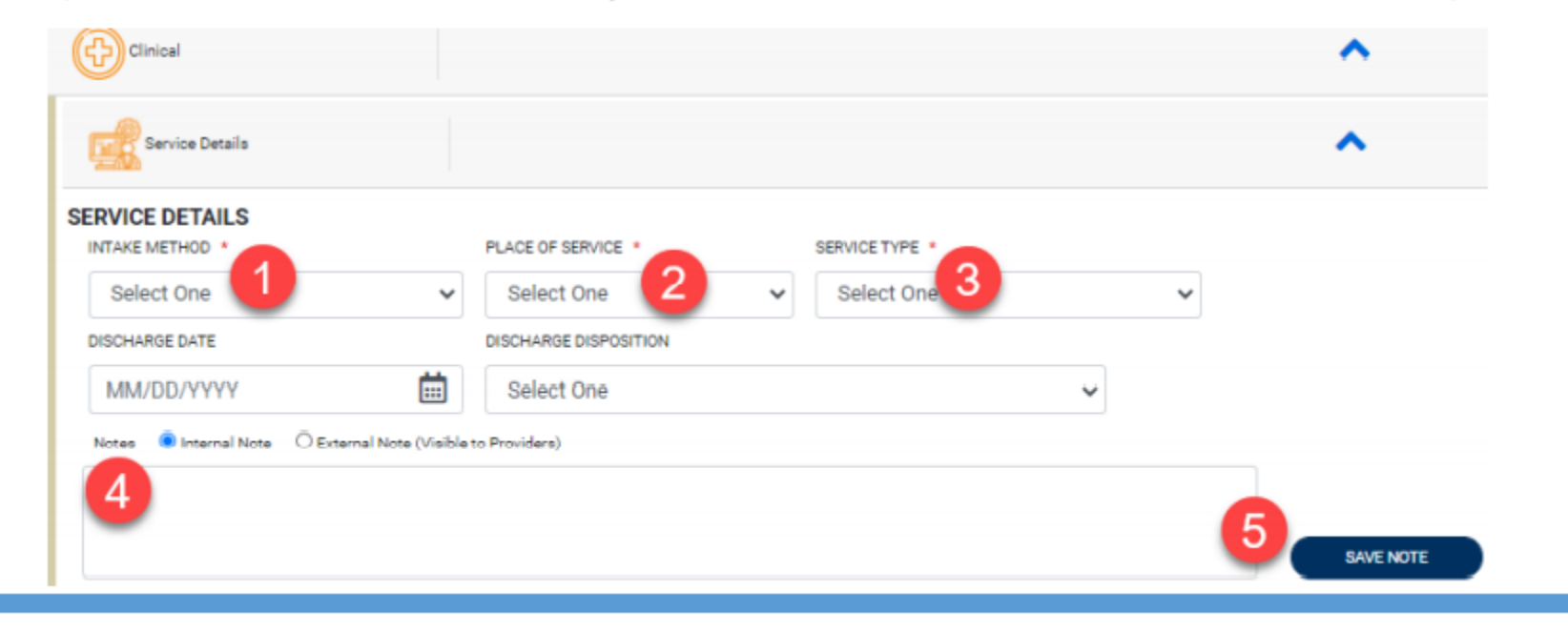

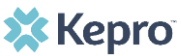

#### Adding Procedure (Request)

After entering the Service Details, expand Procedure (Request) and complete all required fields. Drop downs will auto save; however, note documentation will need to be indicated as internal or external and saved.

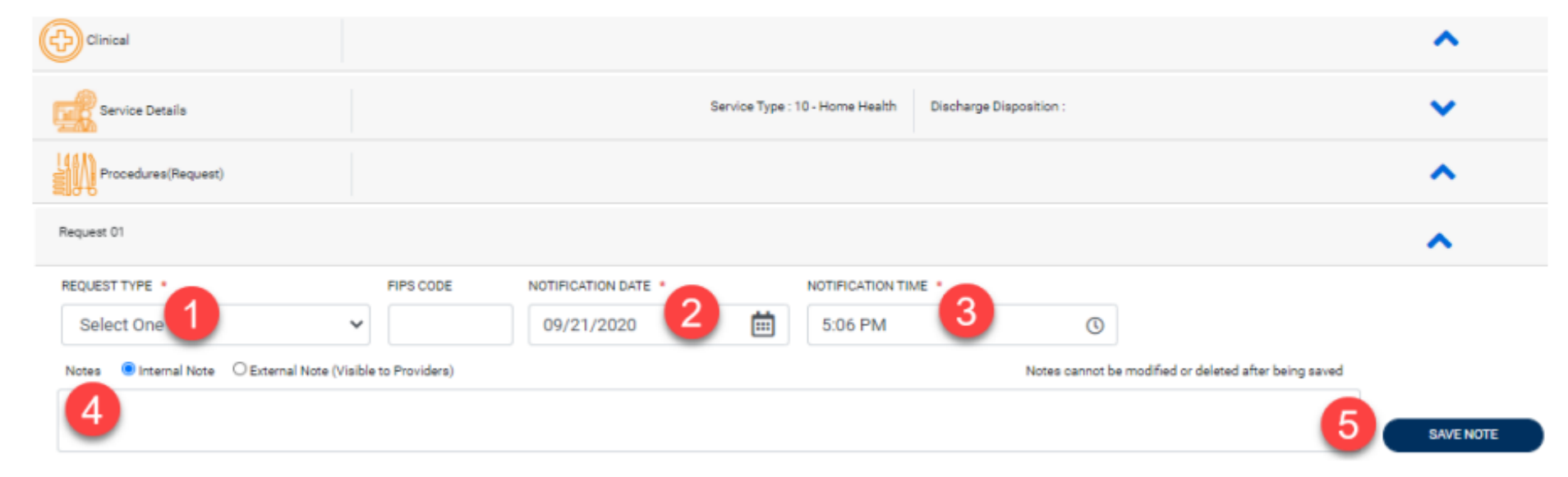

NOTE: Notification Date and Notification Time will auto populate with current date and time.

The first request will be identified as Request 01 with subsequent requests following in numerical order (Request 02, Request 03, etc.). Once Request Type is entered, a new section will be visible, expand Add Procedures.

### 🗱 Kepro

To search by a code, enter appropriate code type (which will vary by contract), then enter the code (or beginning of code) and click search. After searching for a code, the result list will display. To select the appropriate procedure code, click the Select box. The selected records will render below. This process should be continued until all procedure codes are entered. Once all selected click ADD PROCEDURES.

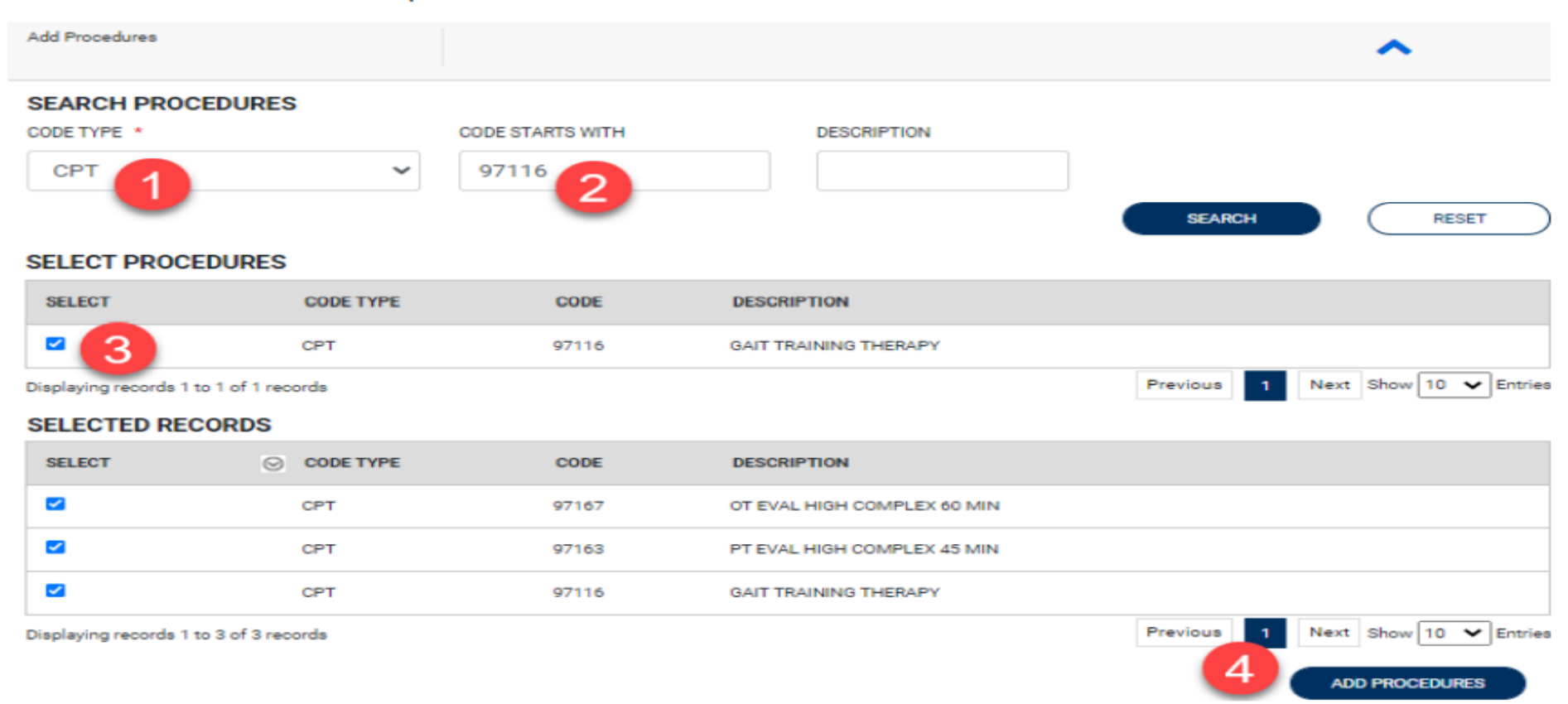

🗙 Kepro

To search for a procedure code by description, enter a keyword in the description box and click search Select the appropriate procedure code from results list, then click ADD PROCEDURES

| Add Procedures            |              |                |                              | ^                                 |
|---------------------------|--------------|----------------|------------------------------|-----------------------------------|
| SEARCH PROCED             |              | DE STARTS WITH | speech therapy               | SEARCH RESET                      |
| SELECT                    | CODE TYPE    | CODE           | DESCRIPTION                  |                                   |
| · 3                       | CPT          | S9128          | Speech therapy, in the home, |                                   |
|                           | CPT          | S9152          | Speech therapy, re-eval      |                                   |
| Displaying records 1 to 2 | of 2 records |                |                              | Previous 1 Next Show 10 V Entries |
| SELECTED RECOR            | RDS          |                |                              |                                   |
| SELECT                    | O CODE TYPE  | CODE           | DESCRIPTION                  |                                   |

Speech therapy, in the home,

Next Show 10 V Entries

ADD PROCEDURES

Previous

Displaying records 1 to 1 of 1 records

CPT

S9128

~

🗱 Kepro

After all Procedure (Request) steps are complete, expand Diagnosis and click continue adding clinical details.

ADD DIAGNOSIS 🗸

to

#### **Adding a Diagnosis**

To manually enter a diagnosis, click ADD DIAGNOSIS Confirm the Code Type (defaults to ICD10). You can search by code or description if a code is not available.

| DIAGNOSIS                       |   |      |             |       | ( |       |
|---------------------------------|---|------|-------------|-------|---|-------|
| SEARCH DIAGNOSIS<br>CODE TYPE * |   | CODE | DESCRIPTION |       |   |       |
| ICD10                           | ~ |      |             |       |   |       |
|                                 |   |      |             | SEARC | ж | RESET |

To search by code, enter appropriate code type and click search. After searching for a code, the result list will display. To select the appropriate diagnosis, click the Select box. The selected records will render below. This process should be continued until all diagnosis codes are entered.

| DIAGNOSIS            |           |          |                     |                | ADD DIAG               |            |
|----------------------|-----------|----------|---------------------|----------------|------------------------|------------|
| SEARCH DIAGN         | IOSIS     |          |                     |                |                        |            |
| ICD10                | ~         | R06.02 2 |                     |                | SEARCH                 | RESET      |
| SELECT               | CODE TYPE | CODE     | DESCRIPTION         | DIAGNOSIS DATE |                        |            |
| • 3                  | ICD10     | R06.02   | SHORTNESS OF BREATH | MM/DD/YYYY     |                        | Ħ          |
| Disclosing and the t | da ana da |          |                     |                | Previous 1 Next Show 1 | 10 🖌 Entri |

• •

Once the diagnoses are added, to select the primary diagnosis, click the number (Rank) in the diagnosis list, or drag and drop the primary diagnosis to the top of the list.

The below image demonstrates moving the 3<sup>rd</sup> item to the top to be the primary diagnosis.

| E | Diagnosis |         |                        |                  |            | ^               |
|---|-----------|---------|------------------------|------------------|------------|-----------------|
| D | AGNOSIS   |         |                        |                  |            | ADD DIAGNOSIS V |
|   | RANK      | ⊖ CODE  | DESCRIPTION            | SOURCE           | CREATED BY | DEACTIVATE      |
|   | 1         | 1 M54.5 | LOW BACK PAIN          | Manual           |            |                 |
|   |           | 3 🕲     | TYP 1 DM W/KETOACIDOSH | SW/O COMA Manual |            |                 |
|   | 2         | R06.02  | SHORTNESS OF BREATH    | Manual           |            |                 |
|   | 4         | E87.5   | HYPERKALEMIA           | Manual           |            |                 |

## **Upload Clinical Information**

#### **Uploading Documents**

This section will identify the steps to upload a document to a specified case or consumer specific page. The process to upload a document will be the same regardless of location within the system.

Expand Attachments, then expand Documents.

| 🖉 Attachments 🏫 📋    | ) <del>s</del> |               |                       |             | Compact view         | (                  | >         |
|----------------------|----------------|---------------|-----------------------|-------------|----------------------|--------------------|-----------|
| Documents(1)         |                |               |                       |             | Compact view         |                    | >         |
| DOCUMENTS            |                |               |                       |             |                      |                    |           |
|                      |                |               |                       |             | _                    | CLICK HERE TO UPLO | AD FILE + |
| File Name            | ⊘ File size    | Document Type | Received On           | Modified By | Modified On          | Action             |           |
| 2 12-12pdf           | 88.44 KB       |               | 1/10/2020 12:21:54 PM |             | 1/10/2020 3:21:12 PM | p 📮                | 0         |
|                      | DFILE + A      | pop up w      | vill open. Clic       | k Brows     | e to search for o    | document to        | upload    |
| Choose the appropria | ite Documei    | nt i ype fr   | om the drop           | down m      | enu.                 |                    |           |

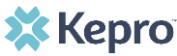

## **Upload Clinical Information Cont.**

Select <u>CLICK HERE TO UPLOAD FILE</u> +. A pop up will open. Click Browse to search for document to upload. Choose the appropriate Document Type from the drop down menu.

NOTE: Drop down options will vary by contract.

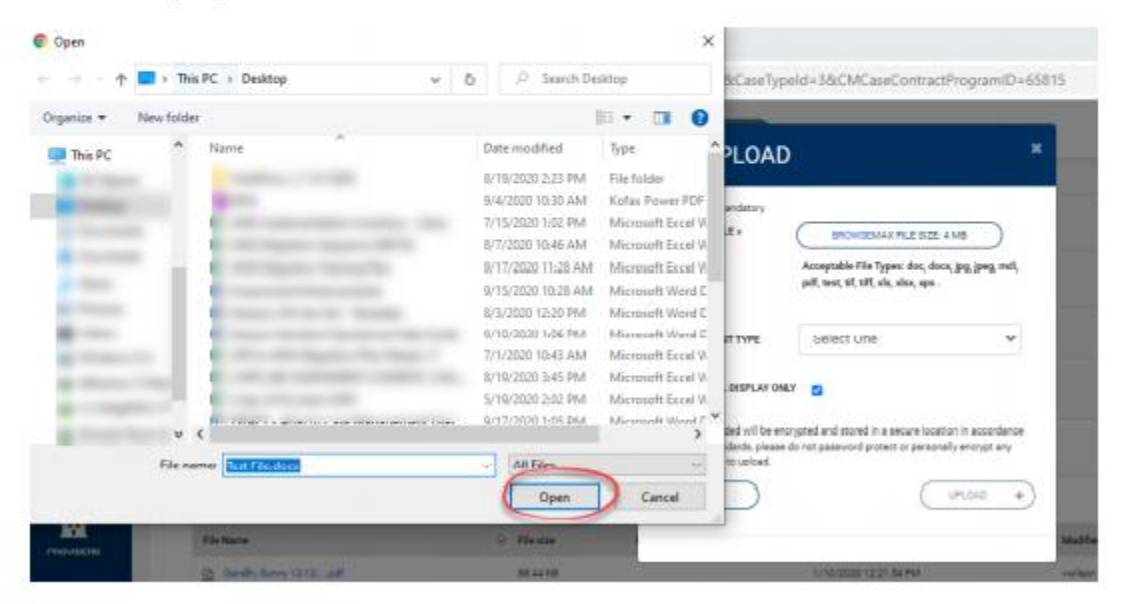

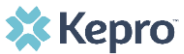

## **Upload Clinical Information Cont.**

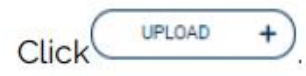

**NOTE:** There is a size limit for all documents attached which can be modified based on contract requirements. If attached file is too large, split the document into smaller batches for successful upload.

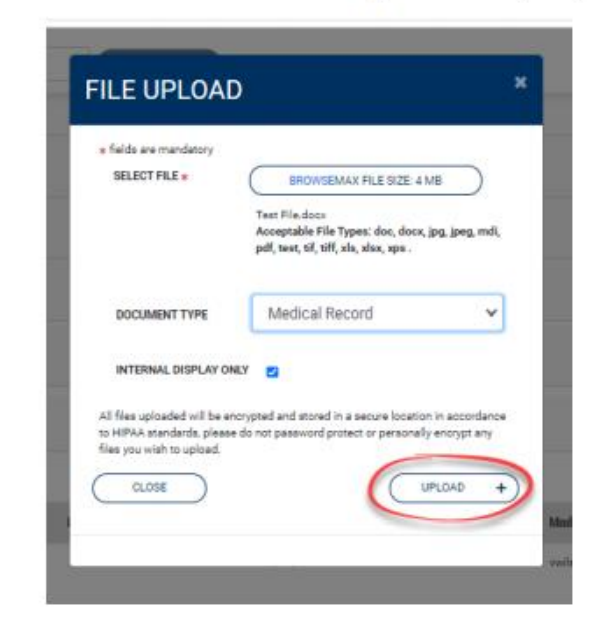

Uploaded documents are available as a hyperlink to view the information once uploaded. Click the file name to view. Click the Callout to add and/or view a comment.

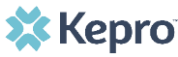

## **Upload Clinical Information Cont.**

Uploaded documents are available as a hyperlink to view the information once uploaded. Click the file name to view. Click the Callout to add and/or view a comment.

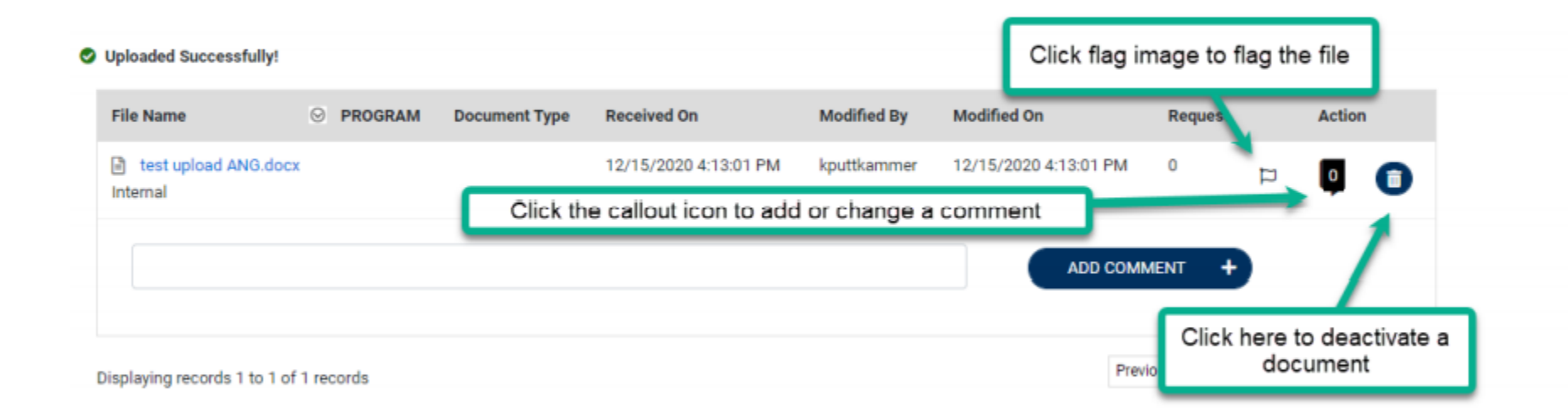

## **Submitting the Request**

Once all clinical information is completed, notes will appear on each line to highlight information added without expanding the selection. To view additional details and/or notes, to expand the designated section.

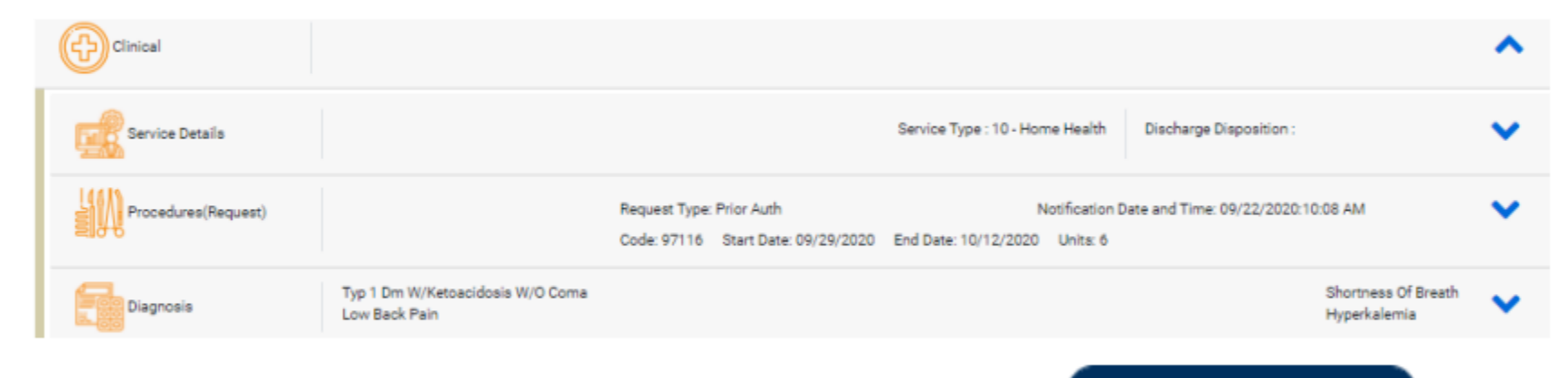

After all information is entered, the request can be submitted. Clicking

VALIDATE REQUEST

the user to verify information and ensure information is not missing. Any errors/warnings will be visible in pop up. To bypass message, click OK.

## Submitting the Request Cont.

Once submitted, with complete information, status will change from UN-SUBMITTED to SUBMITTED

All new submitted cases will have a task auto created as an identifier that additional information is needed for this case. The task will have Task Name "Clinical Review" and the group will be assigned based on the type of request (standard vs urgent). Auto creation of tasks and task names will vary by contractual requirements.

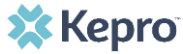

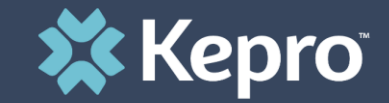

### PART SIX

## Check Status of a Case

Once a case is submitted, you may find it using these next steps

## **Checking the Status of a Case**

This section will identify the steps to search for cases based on selected search parameters. This section is searchable by Case or Consumer. Select the specific search on the top.

To search By Case, select Case Type UM from the drop down. Once the Case Type is specified, additional search parameters will appear. To identify specific cases and ensure efficient search results, try selecting specific information in each drop down to narrow search results.

Note: You must enter a submitted or service date span for search results to render.

| 🔂 НОМЕ                  | CASES |            |         | 🚔 Setup      | S MESSAGE CENTER | R 📄 REPORTS                      | Help   |
|-------------------------|-------|------------|---------|--------------|------------------|----------------------------------|--------|
| CASE / SEARCH - BY CASE |       |            |         |              |                  |                                  |        |
| CASES                   |       |            |         |              |                  |                                  |        |
|                         |       |            | BY CASE | BY CONSUMER  |                  |                                  |        |
| CASE TYPE *             |       |            |         |              |                  |                                  |        |
| UM                      | ~     |            |         |              |                  |                                  |        |
| REQUEST STATUS          |       | TYPE       |         | SERVICE TYPE |                  |                                  |        |
| Submitted               | ~     | All Types  | ~       | Select One   |                  |                                  | ~      |
| DATE TYPE               |       | FROM DATE  |         | TO DATE      |                  | SEARCH CONTEXT                   |        |
| Service Dates           | ~     | MM/DD/YYYY | iii ii  | MM/DD/YYYY   | <b></b>          | All Related Submitting Providers | *      |
|                         |       |            |         |              |                  |                                  | SEARCH |

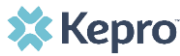

## Checking the Status of a Case Cont.

Search results will render below. The Case ID is a hyperlink which will open the specified Case page.

| CASE ID                                                                   | MEMBER INFO                                 | STATUS                                                         | REQUEST INFO                                                       | SERVICE TYPE         | SERVICE DATE(S)        | PROCEDURES   |
|---------------------------------------------------------------------------|---------------------------------------------|----------------------------------------------------------------|--------------------------------------------------------------------|----------------------|------------------------|--------------|
| 203460001<br>8015979<br>View Request<br>[Extend]<br>[Copy]<br>[Discharge] | 36324343<br>Contract: North Dakota Medicaid | Submitted<br>Approved: 1<br>Denied: 0<br>Pending: 0<br>Void: 0 | Submit Date: 12/11/2020<br>Outpatient<br>Letters: 0<br>Messages: 1 | - Medical / Surgical | 12/31/2020 12:00:00 AM | E1399        |
| 203500001<br>8015985<br>View Request<br>[Extend]<br>[Copy]<br>[Discharge] | 36324355<br>Contract: North Dakota Medicaid | Submitted<br>Approved: 0<br>Denied: 0<br>Pending: 0<br>Void: 0 | Submit Date: 12/15/2020<br>Inpatient<br>Letters: 0<br>Messages: 0  | - Medical / Surgical | 12/8/2020 12:00:00 AM  | LOS<br>43865 |
| 203500003<br>8015989<br>View Request<br>[Extend]<br>[Copy]<br>[Discharge] | 36324357<br>Contract: North Dakota Medicaid | Submitted<br>Approved: 1<br>Denied: 0<br>Pending: 0<br>Void: 0 | Submit Date: 12/15/2020<br>Outpatient<br>Letters: 1<br>Messages: 0 | - Medical / Surgical | 12/15/2020 12:00:00 AM | 15780        |

## Checking the Status of a Case Cont.

#### **UM Case Status**

The UM case will display the case status at the top. The UM program status options are color coded for quick and easy identification.

| UN-SUBMITTED             | This identifies a case that has been started, but has not been completed or officially submitted. This case will not have an associated Case ID until it is submitted. Once all information is entered, the case will move to Submitted or Insufficient Information if any required information is incomplete or missing. |
|--------------------------|----------------------------------------------------------------------------------------------------|
| SUBMITTED                | This identifies a case that has been submitted, but has not yet been reviewed. Once the case is assigned to a clinical reviewer, the status will change to Active Review.                                                                                                    |
| INSUFFICIENT INFORMATION | This identifies a case that has been submitted, but there is not enough information to begin the clinical review. Once the requested/missing information is received the case will move to Active Review.                                                                                                    |
| ACTIVE REVIEW            | This identifies a case that has been submitted and is currently under review.<br>This will include nurse and/or medical director reviews. Once the clinical<br>review is complete and a determination is made, the case will be<br>completed.                                                                             |
| COMPLETED                | This identifies a case that has been submitted, reviewed, a determination made, and is complete. A Complete case status does not identify the outcome of the clinical review (ie. Approved, denied, partial approval, etc).                                                                                               |

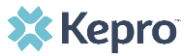

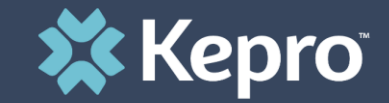

### PART SEVEN

Next Steps

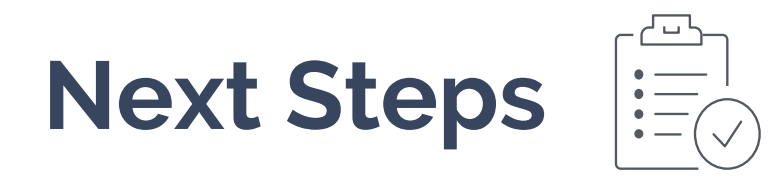

- 1) Register for the Atrezzo provider portal (if not already completed)
- 2) Assign & delegate users as needed in your organization
- 3) Submit prior-authorization requests via the Atrezzo Provider Portal
- 4) Contact Kepro with any questions

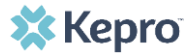

## Conclusion

Kepro is excited for our partnership with North Dakota Department of Humana Services and the provider community. Please feel free to reach out to our team with any questions.

#### Contact Info

844.396.9569
NDatrezzoregistration@kepro.com

http://www.com/www.com/ww.com/www.com/ww/ww.com/ww.com/www.com

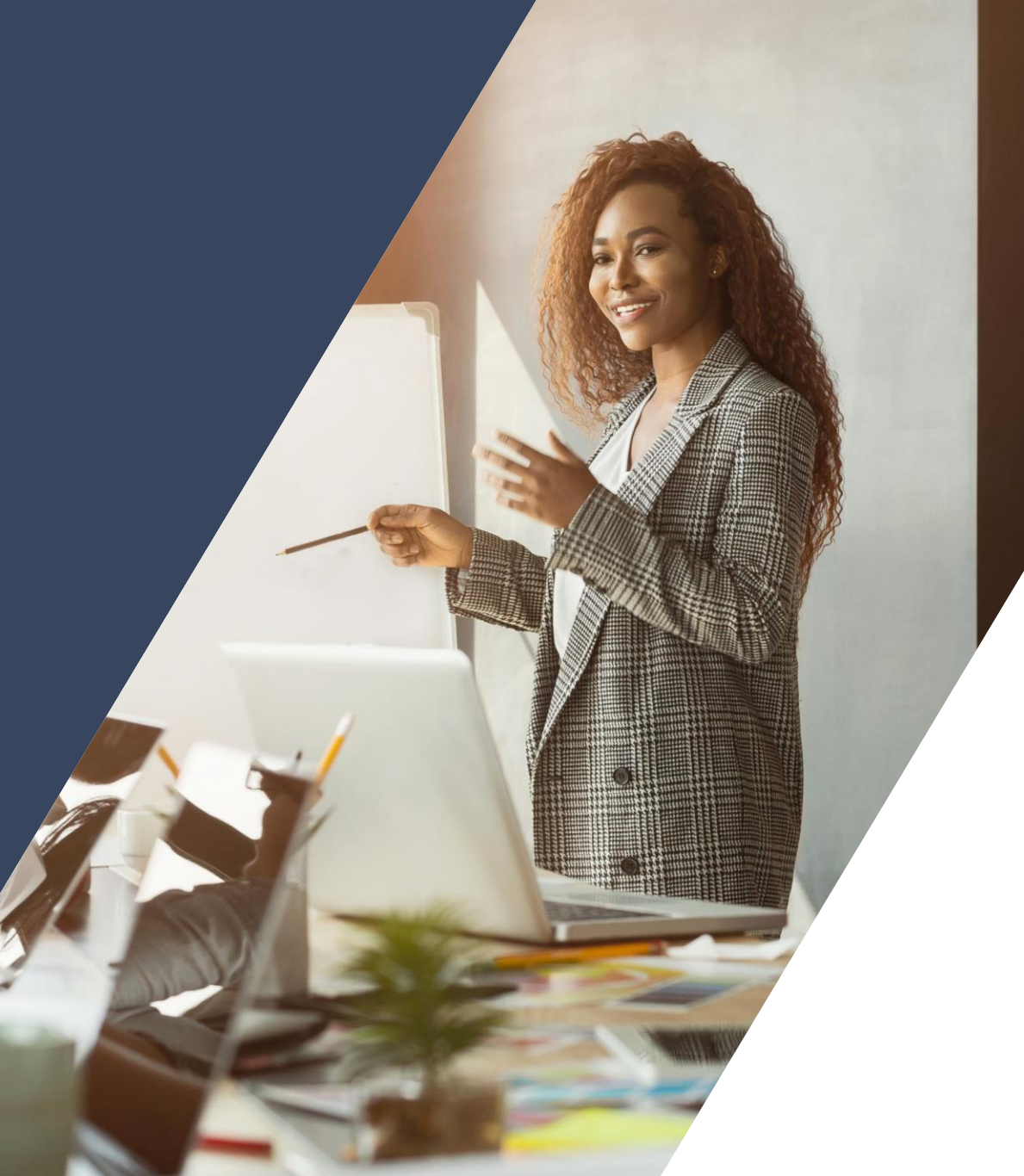